# MOKINIO PRISIJUNGIMAS PRIE MOODLE VIRTUALIOS

### MOKYMO APLINKOS

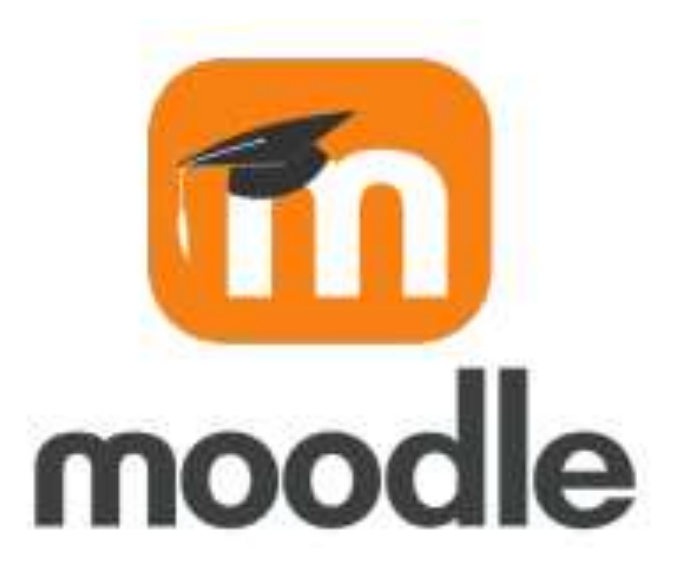

## PRISIJUNGIMAS PRIE MOODLE

Prisijunkite prie Jūrinio sektoriaus darbuotojų rengimo centro internetinės svetainės adresu <u>https://jsdrc.lt/</u> ir spauskite Moodle nuorodą.

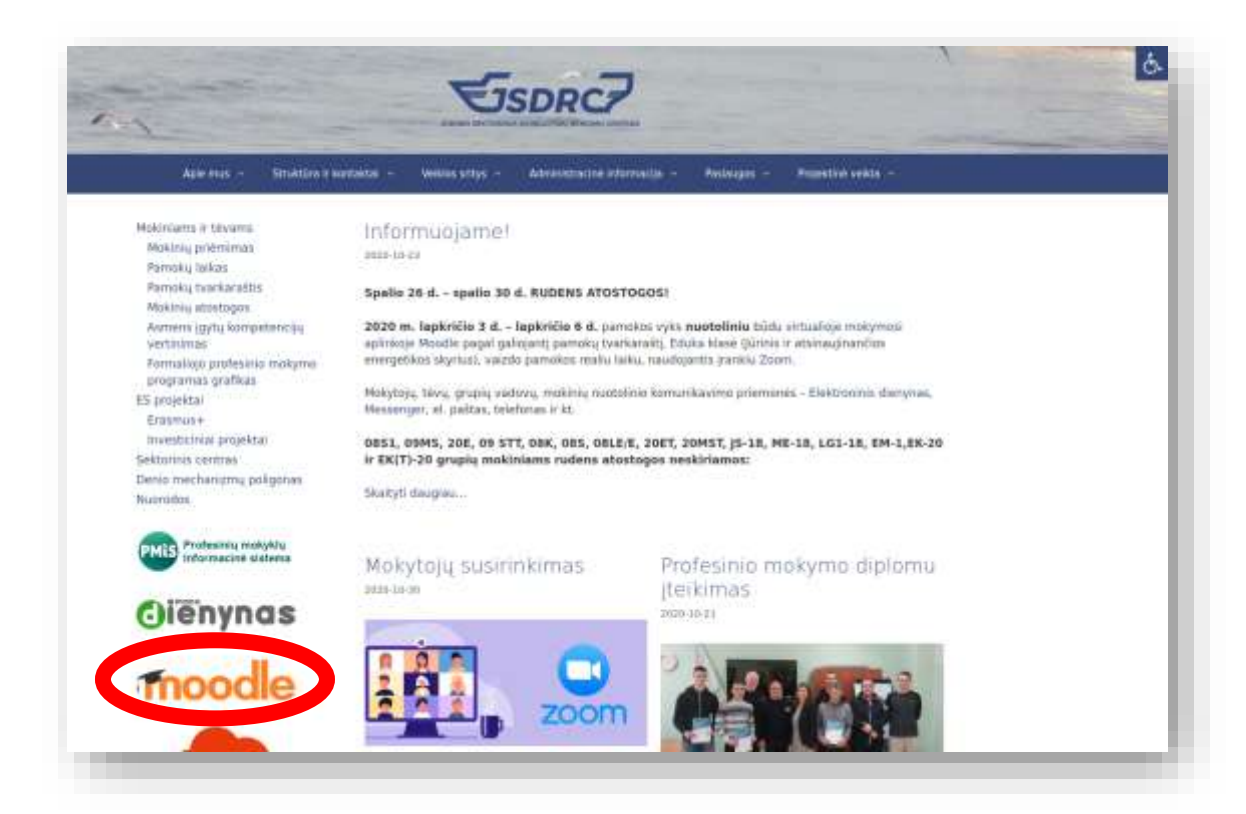

Taip pat jungtis galite tiesiogiai adresu: <u>https://jsdrc.vpma.lt/</u>.

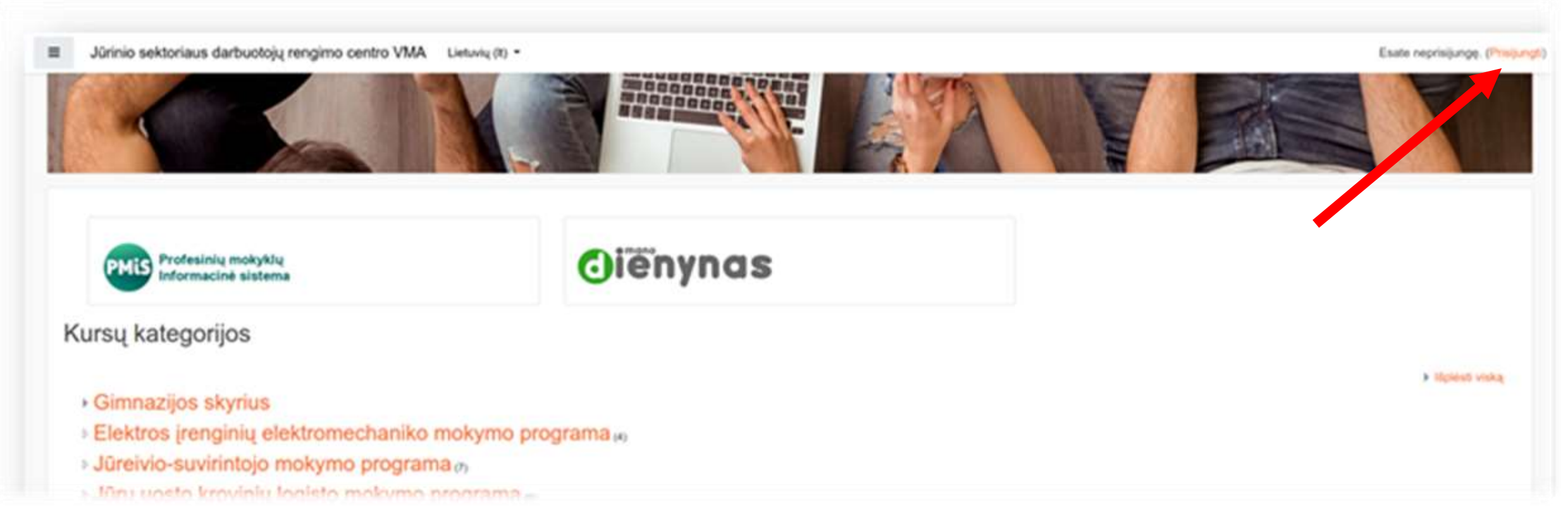

#### Spauskite ant nuorodos Prisijungti.

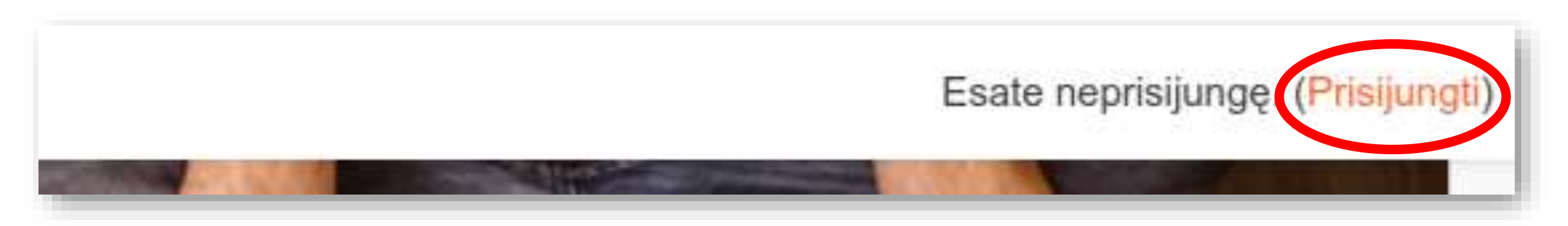

| (                  | PMis                                 |   |
|--------------------|--------------------------------------|---|
| = Oistan           |                                      |   |
| autorizuo          | gali naudotis tik<br>oti vartotojai. |   |
| Prisijungimo varda | s *                                  |   |
| vardenis.pavarde   | nis@gmail.com                        |   |
| Slaptažodis *      |                                      |   |
|                    |                                      | £ |
|                    |                                      |   |

Įveskite naudotojo vardą (jūsų elektroninio pašto adresas) ir slaptažodį ir paspauskite **Prisijungti**.

| PMIS                                                                                                    |                     |                                                                      | ų                 | • •          | 凶      | JŪRINIO SEKTORIAUS DAR   | VARDENIS PAVARDENIS<br>Mokynys<br>BUOTOJŲ RENGIMO CENTRAS |
|----------------------------------------------------------------------------------------------------|---------------------|----------------------------------------------------------------------|-------------------|--------------|--------|--------------------------|-----------------------------------------------------------|
| Modulių paieška   Prašymai ir pažymos   Ataskaitos   Kvalifikacijos   kėlimas   Ugdymo planavimas   Ugdymo planavimas   Mokinių sąrašas   RSS naujienos   Pranešimai 0 | PAMOKŲ TVARKARAŠTIS | Dalykas<br>T Data<br>T Data<br>T T T T T T T T T T T T T T T T T T T |                   |              | Rodyti | Artimiausi įv<br>Artimia | ykiai<br>A<br>usiu metu įvykių nėra<br>Visi įvykiai       |
|                                                                                                    |                     | SC                                                                   |                   |              |        | LUOT                     | ŠVI                                                       |
| ≡                                                                                                    |                     |                                                                      | Sprendimas: © UAB | Lexita, 2020 | 0      |                          |                                                           |

#### Atsivėrusiame lange spauskite Moodle nuorodą.

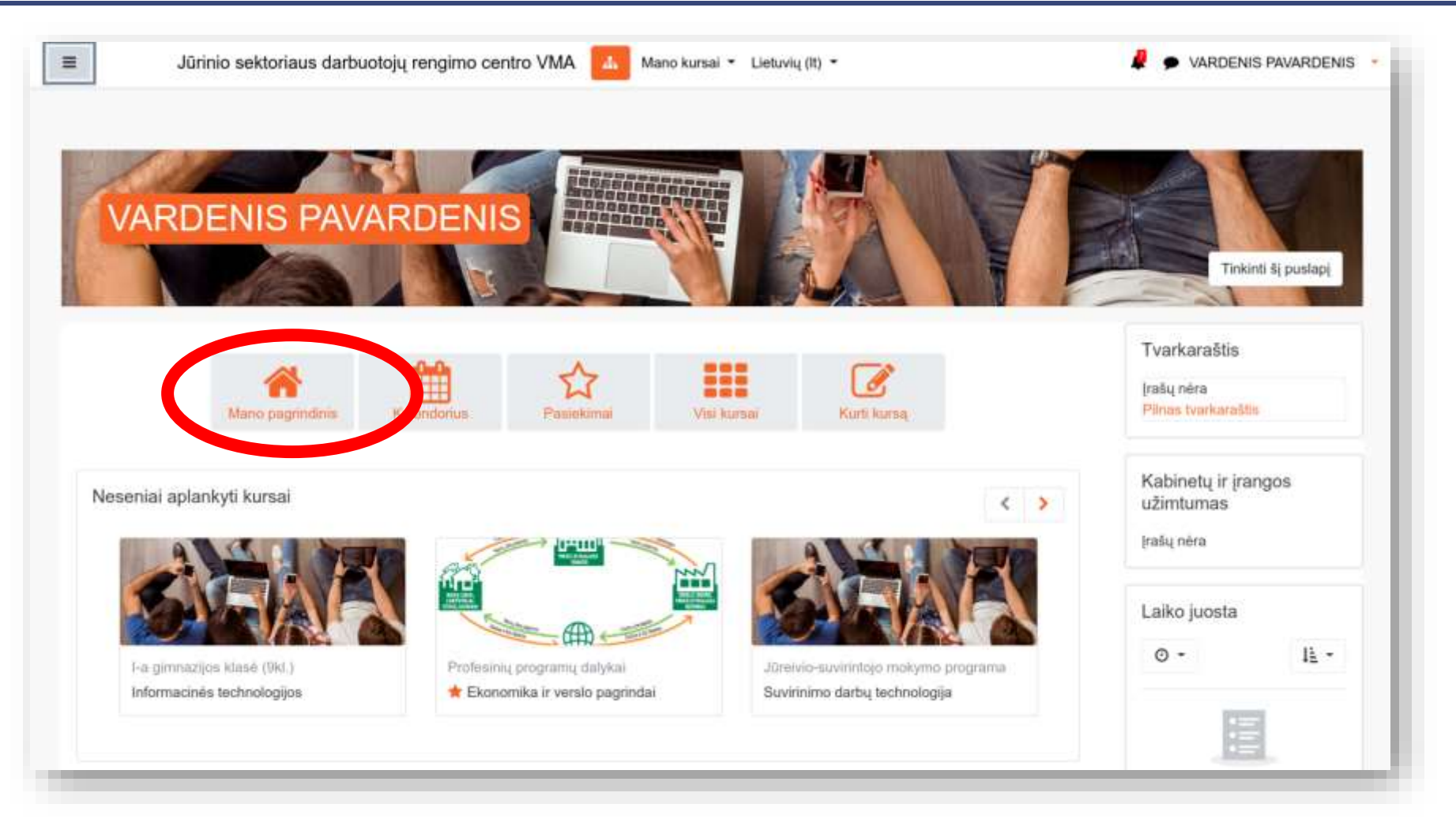

Prisijungus prie virtualios mokymosi aplinkos Moodle matysite Mano pagrindinį puslapį, kur rasite savo kursus (dalykus / modulius).

Norėdami patekti į pasirinkto dalyko / modulio mokymosi aplinką spauskite pele ant dalyko / modulio pavadinimo nuorodos.

| Informacinés technologijos                                                                                                    |                |
|----------------------------------------------------------------------------------------------------|----------------|
| Skelbimai                                                                                                    | Jūsų pažanga 🜍 |
|                                                                                                    |                |
| formacijos tvarkymas kompiuteriu                                                                                                    |                |
| Iformacijos tvarkymas kompiuteriu                                                                                                    |                |
| Iformacijos tvarkymas kompiuteriu<br>Kompiuterio naudojimo pavojal sveikatal                                                                                                    |                |
| Iformacijos tvarkymas kompiuteriu<br>Kompiuterio naudojimo pavojal sveikatal<br>Informacijos rūšys<br>Veiksmai su informacija                                                                                                 |                |
| formacijos tvarkymas kompiuteriu<br>Kompiuterio naudojimo pavojal sveikatal<br>Informacijos rūšys<br>Veiksmai su informacija<br>Informacijos kodavlimas kompiutaryje                                                          |                |
| formacijos tvarkymas kompiuteriu<br>Kompiuterio naudojimo pavojal sveikatal<br>Informacijos rūšys<br>Veiksmai su informacija<br>Informacijos kodavimas kompiuteryje<br>Skaldiavimo sistemes                                   |                |
| formacijos tvarkymas kompiuteriu<br>Kompiuterio naudojimo pavojai sveikatai<br>Informacijos rūtiys<br>Veiksmai su informacija<br>Informacijos kodavimas kompiuteryje<br>Skaičiavimo sistemos<br>Informacijos kiekio matavimas |                |

#### Skaitykite teorinę medžiagą ir atlikyte užduotis pagal mokytojo nurodymus.